## Veiledning for innlogging i webkartet

Hvis du logger inn i web-kartet får du tilgang til matrikkelopplysninger om din egen eiendom.

1. Når web-kartet er startet kan du trykke på "Logg inn" øverst i høyre hjørne for å komme til innloggingsvalgene:

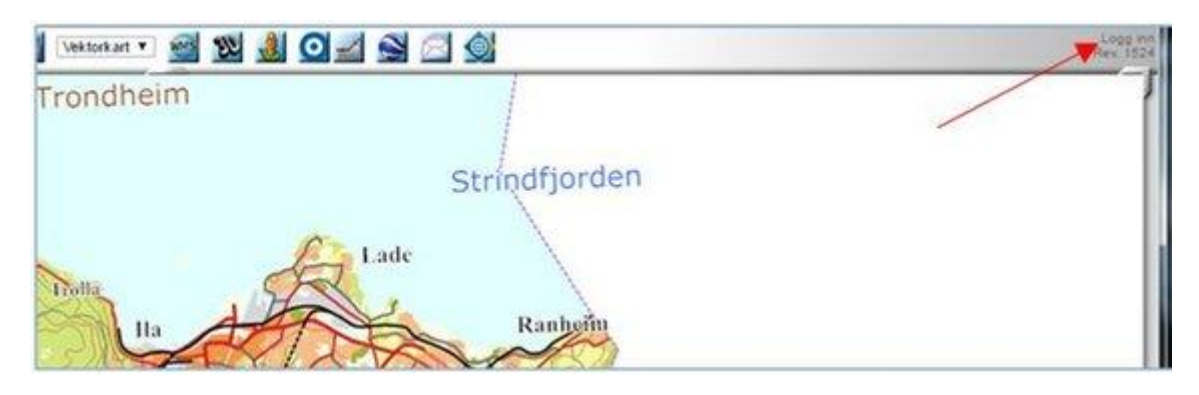

2. Klikk på lenken for å logge inn via ID-Porten:

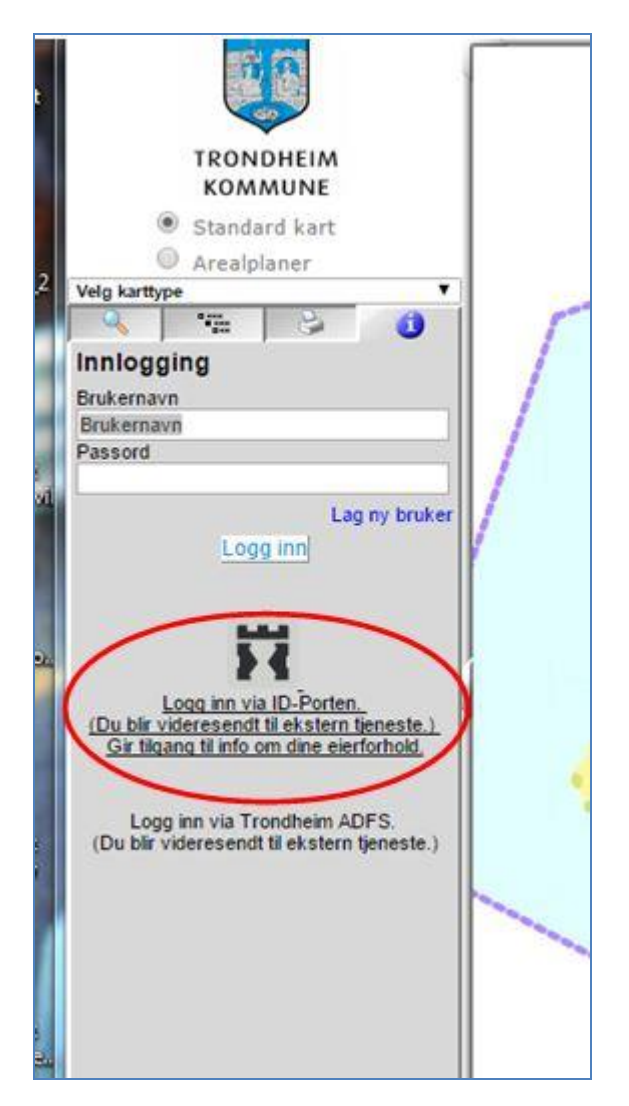

3. Da kommer du til vanlig innlogging med elektronisk ID:

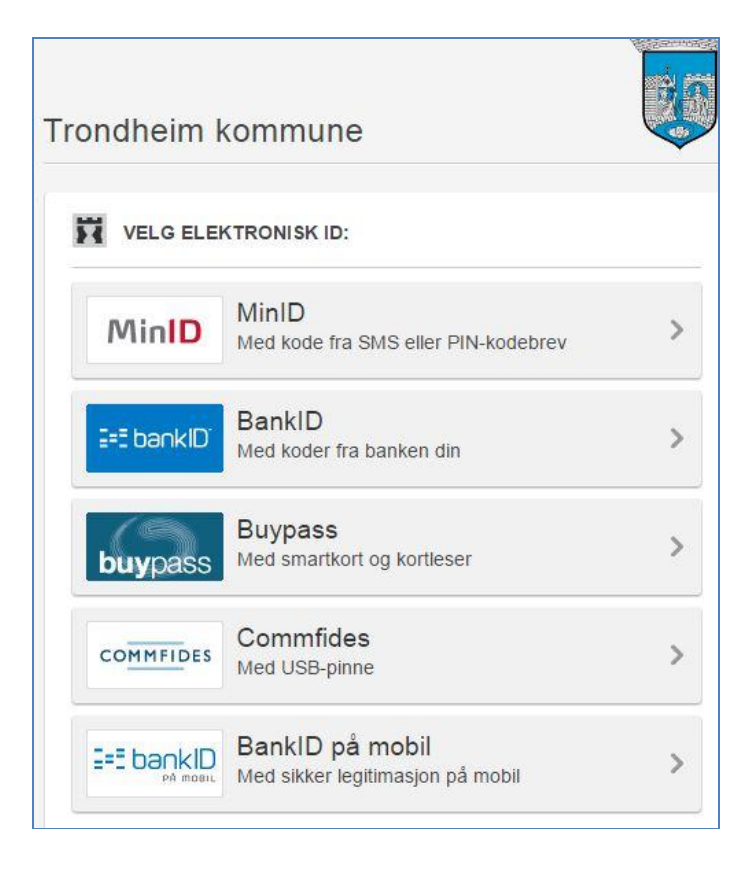

4. Logg inn som du ville gjort ved feks nettbank.

Hvis du nå går til din egen eiendom i kartet og klikker på bygg eller eiendom, vil du få opp detaljerte matrikkelopplysninger.